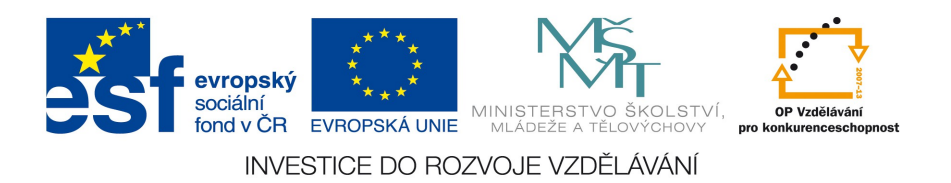

## DBS – 4. ročník APEX – cvičení 3

## Oracle Application Express – parametrický a "DrillDown" report

| Cíl: Cílem této le | kce je:                                                                       |
|--------------------|-------------------------------------------------------------------------------|
| 1/ doplnit klasick | ý report o objekty pro nastavení parametru zdroje dat – hodnotu pro nastavení |
| podmínky výběro    | ového dotazu, a tím určení filtru pro report                                  |
| 2/ propojit repor  | t s formulářem pomocí textového odkazu                                        |
| Informační zdroj:  |                                                                               |
| Nápověda:          | Getting Started                                                               |
| Software:          | Oracle Application Express 4. 2 (Apex)                                        |
|                    |                                                                               |

## Zadání:

- 1. Vytvořte klasický report pro tabulku KNIHA (skript knihovna.sql) viz obrázek níže:
  - zobrazí všechny sloupce tabulky
  - typ "classic" bez Search Bar
  - navigace záložka "Knihy"
  - vytvořte novou položku v regionu pro nastavení parametru -Select List se seznamem autorů knihy a umístěte jej nad tabulkou

|              | Úvodní stránka | n Knihy            | Chiltru .        |             |            |
|--------------|----------------|--------------------|------------------|-------------|------------|
| $\sim$       | Seznam knih    |                    | o nastaveni      |             | stemfiltru |
| ALC: NO.     | Výběr autora   | Jaroslav Porgeles  | Vyber 114        | itto pro sp |            |
| <b>K</b> ing |                | NAZEV              | AUTOR            | ZEME        |            |
|              | 80-901475-2-2  | Databázové systémy | Jaroslav Pokorny | cz          |            |
|              |                |                    |                  | 1 - 1       |            |

- vytvořte tlačítko "Vyber" pro aplikaci parametru a spuštění filtru (událost Submit)
- 2. Vytvořte formulář pro tabulku KNIHA:

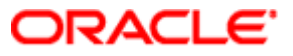

| ésf | evropský<br>sociální<br>fond v ČR e<br>INVES | VROPSKÁ UNIE<br>VROPSKÁ UNIE<br>TICE DO ROZVOJE VZDĚLÁVÁNÍ |
|-----|----------------------------------------------|------------------------------------------------------------|
|     | Editace kn                                   | ihy                                                        |
|     | Isbn *                                       | 80-901475-2-2                                              |
|     | Nazev *                                      | Databázové systémy                                         |
|     | Autor                                        |                                                            |

3. Propojte report s formulářem pomocí odkazu ISBN – viz obrázek reportu

Zeme

 Vytvořte jednoduchou aplikaci podle tutoriálu na stránce <u>http://docs.oracle.com/cd/E37097\_01/doc/doc.42/e35122/build\_app.htm#BCEIFAJD</u> - kapitola 4.10 Adding a List of Values to the Employees Report

Přeji pohodové cvičení a spoustu nových zážitků s Oracle ...

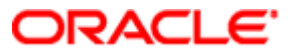